## **Changing the Color of a Part**

Select the "Parts" tab.

Select the Color Cell of the part you wish to change.

| Create & Edit Parts | Assembly Set | tings    |       |
|---------------------|--------------|----------|-------|
| Part Name           | Die          | Material | Color |
| 11143 HANDRAIL 1    |              | 2.0      |       |
| Custom Part - 1     |              | 2.0      | 8     |
| Custom Part - 1     |              | 2.0      |       |
|                     |              |          |       |
|                     |              |          |       |
|                     |              |          |       |
|                     |              |          |       |
|                     |              |          |       |
|                     |              |          |       |
|                     |              |          |       |
|                     |              |          |       |
|                     |              |          |       |
|                     |              |          |       |
|                     |              |          |       |
|                     |              |          |       |
|                     |              |          |       |
|                     |              |          |       |
| •                   |              |          | Þ.    |

Select the color in the color window. Press "OK".

| Color                   |             |              | x        |
|-------------------------|-------------|--------------|----------|
| Basic colors:           |             |              |          |
|                         |             |              |          |
|                         |             |              |          |
|                         |             |              |          |
|                         |             |              |          |
|                         |             |              |          |
|                         |             |              |          |
|                         |             |              |          |
|                         |             | Hue: 160     | Red: 0   |
|                         |             | Sat: 0       | Green: 0 |
| Define Custom Colors >> | Color Solid | Lum: 0       | Blue: 0  |
| OK Cancel               | A           | dd to Custom | Colors   |
|                         |             |              |          |

Trick:

Click the "Change Part Color" button. Choose a color. Click the "Select {Part(s)" button and click directly on a pickpoint on a part to change its color to the selected color.

| Create & Edit Parts | Assembly Sett        | tings      |             | _        |
|---------------------|----------------------|------------|-------------|----------|
| Part Name           | Die                  | Material   | Color I     | 1        |
| 11143 HANDRAIL 1    |                      | 2.0 -      | 1           |          |
| Custom Part - 1     |                      | 2.0        | 8           |          |
| Custom Part - 1     |                      | 2.0        | 8           |          |
| Change Part Color   | III<br>Select Part(s |            | ►<br>Expand |          |
|                     | ۲<br>\               | Select a p | Dart to c   | :hange i |